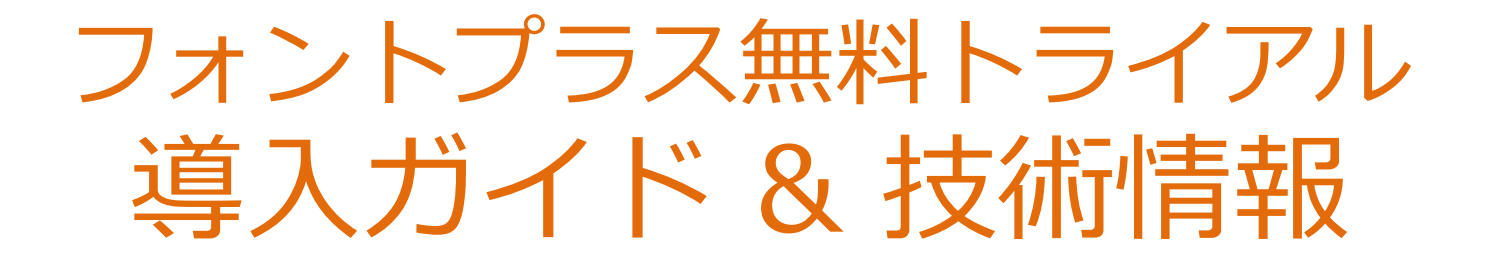

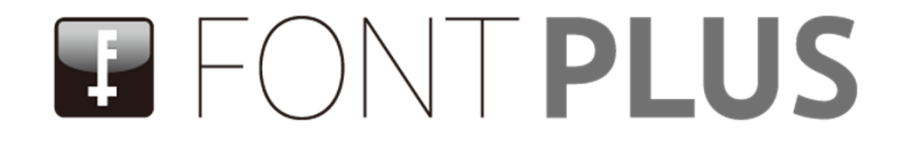

ソフトバンク・テクノロジー株式会社

2014年3月15日 第8.2版 for 無料トライアル

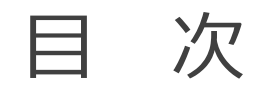

本書は、日本語Webフォント『FONTPLUS』の無料トライアル導入ガイドです。 正式入会前に「Webフォントってどう動作するのか確認してみたい」「どうコーディングすればいいの?」 「Webフォントって表示速度はどうなの?」など気になると思います。無料トライアルでお試しください。 本書に沿って操作していただければ FONTPLUSの基本操作」と Webフォントの基本概念」を 短時間で習得していただけます。

Webフォントの基本概念をご理解したい方は、まず17~18ページをご一読ください。なお20ページ 以降で技術情報を掲載しましたのでWebフォント導入評価ツール(非公開ツールですので御社内メ ンバーのみ利用可)としてご活用ください。※資料内のURLはハイパーリンク設定してあります。

## FONTPLUS導入ガイド

| 1. 無料トライアルについて                | 3ページ  |
|-------------------------------|-------|
| 2. スマートライセンス                  | 4ページ  |
| 3. バリューライセンス                  | 7ページ  |
| 4. Webフォント試し書き機能              | 14ページ |
| 5. Webフォントの基本講座               | 17ページ |
| 6. フォントの無料ダウンロード              | 19ページ |
| 技術情報                          |       |
| 1. 評価ツール =Confidential=       | 21ページ |
| 2. 無償API(スマートライセンス用)          | 22ページ |
| 3. ブラウザ対応表                    | 23ページ |
| 4. ランディングページ事例 =Confidential= | 24ページ |
| 付録                            |       |
| ①フォントプラスの変遷とこれから              | 25ページ |
| ②③ 日本と海外のWebフォントサービス一覧        |       |
|                               |       |

④⑤ 活字の歴史、用語集

# 1. FONTPLUS無料トライアル

フォントプラス無料トライアルでは、スマートライセンスとバリューライセンスの両方をお試しできます。 正式入会後は約700書体のWebフォントが利用できますが、無料トライアルでは12書体になります。 JavaScriptタグをheadにコピペするだけの **スマートライセンス」、**サブセットを事前にWebサーバへ アップロードする バリューライセンス」の二通りの方式があります。 ※スマートライセンスとバリューライセンスの違いは18ページをご参照ください。

## 無料トライアルで使用できる書体】

フォントワークス社の3ファミリ(各3ウェイト)とモトヤ社の3ファミリ(各1ウェイト)の合計12書体がご利用できます。フォントワークス社の9書体 はAdobe-Japan1-4(15,444文字)、モトヤ社の3書体は1,365文字(英数/ひらがな/カタカナ/よく使用される漢字)となります。 (注) モトヤ書体においては、1365文字種のみですので、一部の文字はシステムフォント表示になります。

F+UD筑紫明朝 (R / D / E) ※見本はEウェイト

ページで使える美 F+UD-スーラ明朝 (R / D / E) ※見本はEウェイト ページで使える美

F+UD-ニューロダン明朝 (R / D / E) ※見本はEウェイト

ページで使える美

モトヤステンシルアポロ4(1,365文字種制限)

ページで使える美

モトヤ丸アポロ4 (1,365文字種制限)

ページで使える美

ページで使える美

モトヤバーチ3(1,365文字種制限)

無料トライアルのご利用期間とPV数: スマートライセンスは複数ドメインでご利用可能で5,000PV(有効期限6か月)までとなります。 一方、バリューライセンスは1個のドメインにて6か月間ご利用いただけます。なお、無料トライアルにおいては、Webフォントが適用される ページには、FONTPLUSの小さなバナーが画面右下に表示されます。ご理解のほどよろしくお願いします。

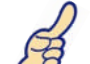

上記の12書体は、Webフォント利用だけでなく、ダウンロードしてパソコン環境のフォントとしてもご利用できます。パソコン

用フォントの無料ダウンロード方法は19ページをご覧ください。フォントワークス書体はDTPでも定評のある「筑紫明朝」「スーラ」 (丸ゴシック)「ニューロダン」(ゴシック)です。フォントワークスLETS収録の書体をUD化した未発表書体です。 おすすめ

# ■ フォントプラス無料トライアル申込み方法

無料トライアルの申込み手順をご案内します。 GoogleメールアドレスやYahoo!メールアドレスでも登録できます ので、お気軽にご利用ください。

① FONTPLUSトップ [無料トライアル] をクリックしてください。

## http://webfont.fontplus.jp/

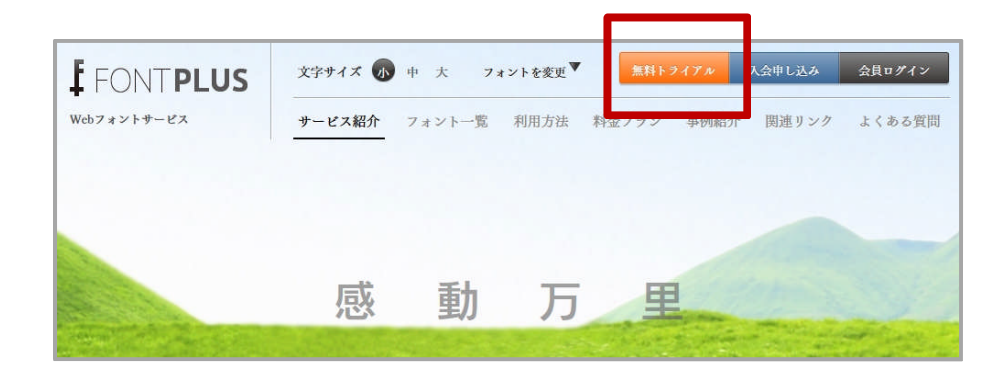

無料トライアルは、オレンジ色のボタン操作UIです。 なお、正式入会後は、ブルー色のボタン操作UIになります。

## ② 個人情報・利用約款をご確認ください。

| 個人情報・利用規                                                        | 見約                                                                                                    |  |  |  |  |
|-----------------------------------------------------------------|----------------------------------------------------------------------------------------------------|--|--|--|--|
| 1.個人情報・利用規約                                                     | 2.基本情報入力 > 3.入会内容の確認 > 4.申し込み受付完了                                                                                                    |  |  |  |  |
| 5.入会完了                                                          |                                                                                                    |  |  |  |  |
| ●無料トライアルに・                                                      | סייד                                                                                                    |  |  |  |  |
| 無料トライアルは、フォント<br>す。 バリューライセンスは:<br>でご利用いただけます。<br>既にバリューライセンスまた | ブラスの「バリューライセンス」と「スマートライセンス」を無料でお試しいただけるサービスで<br>、Webサイトにて6か月間、スマートライセンスは、複数サイトにて5000PV(有効期限6か月)ま<br>はスマートライセンスをご購入の方もご利用いただけますので、ぜひお試しください。 |  |  |  |  |
| 利用範囲                                                            | バリューライセンス:1Webサイト、6か月間<br>スマートライセンス:複数サイトご利用可能で5000PV迄(有効期限6か月)                                                                             |  |  |  |  |
| 利用可能フォント                                                        | 無償フォント※1(ダウンロード可能)                                                                                                    |  |  |  |  |
| 手FONTPLUS 無料<br>予めご                                             | ・ライアルを使用するページには、FONTPLUSのバナーが画面右下に表示されます。<br>ご了承頂きますようお願いいたします。                                                                             |  |  |  |  |
| ※1フォントワークス社、モト                                                  | ヤ社よりご提供いただいた高品質なフォントをご用意しております。                                                                                                    |  |  |  |  |
| ●個人情報の利用に                                                       | ついて                                                                                                    |  |  |  |  |
|                                                                 |                                                                                                    |  |  |  |  |
| ソフトバンク・テクノロジー                                                   | -株式会社(以下「SBT」といいます)は、フォントプラスサービス(以下「本サービス」と                                                                                                 |  |  |  |  |
| ~中略~                                                            |                                                                                                    |  |  |  |  |
| ●利用規約                                                           |                                                                                                    |  |  |  |  |
| フォントプラスサービス利                                                    | 用規約                                                                                                    |  |  |  |  |
|                                                                 |                                                                                                    |  |  |  |  |

この利用規約(以下「本規約」といいます)は、ソフトバンク・テクノロジー株式会社(以下「SBT」といいます)が提 供するフォントプラスサービス(以下「本サービス」といいます)の利用条件を定めるものです。

#### 第1条(本規約の範囲)

1.本規約は、利用者が本サービスを利用するにあたり、SBTと利用者との全ての関係に適用されるものとします。
2.SBTは、本サービスに関して個別に提供条件(以下「特約」といいます)を定めることができるものとし、特約は本規 約の一部を構成するものとします。本サービスに関する利用案内・注意事項等の定めは、名目の如何にかかわらず、特 約とみなすものとします。

3.本規約の定めと特約の定めとが異なる場合には、特約の定めが優先して適用されるものとします。

#### 第2条(本規約の変更)

1.SBTは、利用者の承諾を得ることなく、SBT所定の方法によって、本規約を変更できるものとします。変更の内容は

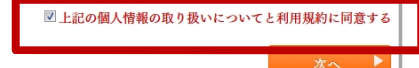

□上記の個人情報の取り扱いについてと利用規約に同意する にチェックした上で、[次へ]

## ③ご契約者様の基本情報を入力してください。

| 基本情報入力      |                           |                  |
|-------------|---------------------------|------------------|
| 1.個人情報・利用規約 | 2.基本情報入力 3.入会内容の確認        | タイトロン 4.申し込み受付完了 |
| 5.入会完了      |                           |                  |
| ●ご契約者・利用者代  | 表                         | ※は必須入力です         |
| 法人/個人※      | ◎ 法人 ◎ 個人                 |                  |
| 会社名※        |                           |                  |
|             | 全角文字で入力してください。㈱や俐は使用できません |                  |
| 氏名※         | 姓: 名:                     |                  |
|             | 全角文字で入力してください             |                  |

~中略~

| メールアドレス※                           | 半角英数で入力してください                          |
|------------------------------------|----------------------------------------|
| メールアドレス確認用※                        | 半角英数で入力してください                          |
| パスワード※                             | 半角の英字・数字を混在させ、8文字以上で入力してください           |
| パスワード確認用※                          | 半角の英字・数字を混在させ、8文字以上で入力してください           |
| メールアドレスとパスワードは[<br>システム上、大文字・小文字を[ | コグインの際に必要となります。<br>区別しておりますので、ご注意ください。 |
|                                    | ◄ 戻ठ 次へ ▶                              |

入力漏れ等があった場合は [次へ] をクリックした際、 メッセージが表示されます。全ての基本情報が正しく 入力されると、受付画面に切り替わります。

## ④ 無料トライアル申込み受付画面が表示されます。

| 1.個人情報・利用規約    | 2.基本情報入力                             | > 3.入会内容の確認                              | 4.申し込み受付完了      |
|----------------|--------------------------------------|------------------------------------------|-----------------|
| 5.入会完了         |                                      |                                          |                 |
|                |                                      |                                          |                 |
|                |                                      |                                          |                 |
|                | 入会申し込みを                              | を受付致しました。                                |                 |
| 入力いた           | 入会申し込みる<br>だいたメールアドレス<br>まさわた内容に従って  | を受付致しました。<br>に受付メールを送信してる                | らります。<br>マイドさい  |
| 入力いた<br>メールに記載 | 入会申し込みを<br>だいたメールアドレス<br>なされた内容に従って、 | を受付致しました。<br>に受付メールを送信してな<br>ご入会申し込みを完了し | らります。<br>てください。 |
| 入力いた<br>メールに記載 | 入会申し込みる<br>だいたメールアドレス<br>だされた内容に従って、 | を受付致しました。<br>に受付メールを送信してな<br>ご入会申し込みを完了し | らります。<br>てください。 |

## ⑤ 下記メールが届きますので、URLをクリックして 本人認証をおこなってください。

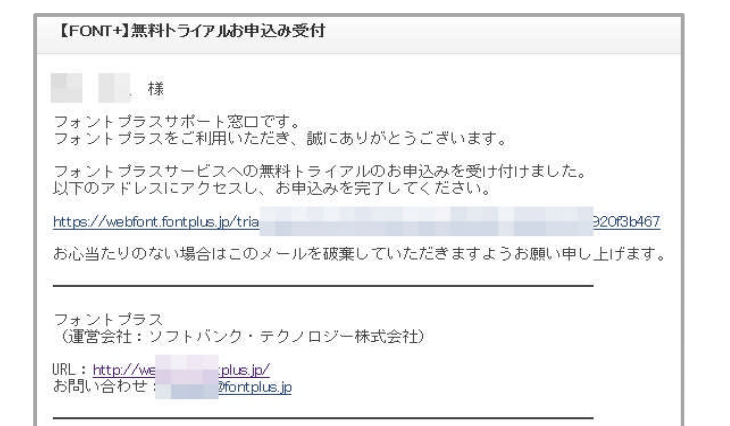

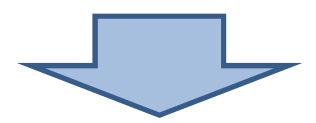

## ⑥ 本人認証され、利用できるようになりました。

|        | 2.基本情報人力  | > 3.入会内容の確認 | → 4.申し込み受付完了 |
|--------|-----------|-------------|--------------|
| 5.入会完了 |           |             |              |
|        |           |             |              |
|        |           |             |              |
|        | 有利トラノフルうみ |             |              |
|        | 無料トライアル入会 | 登録が完了しました。  |              |
|        | 無料トライアル入会 | 登録が完了しました。  |              |

## ⑦ フォントプラスのTOPページで

メールアドレス[ログインID] = 登録時のメールアドレス パスワード[ログインPWS] = 登録時のパスワード を入力し **[無料トライアルでログイン]** をクリックしてください。

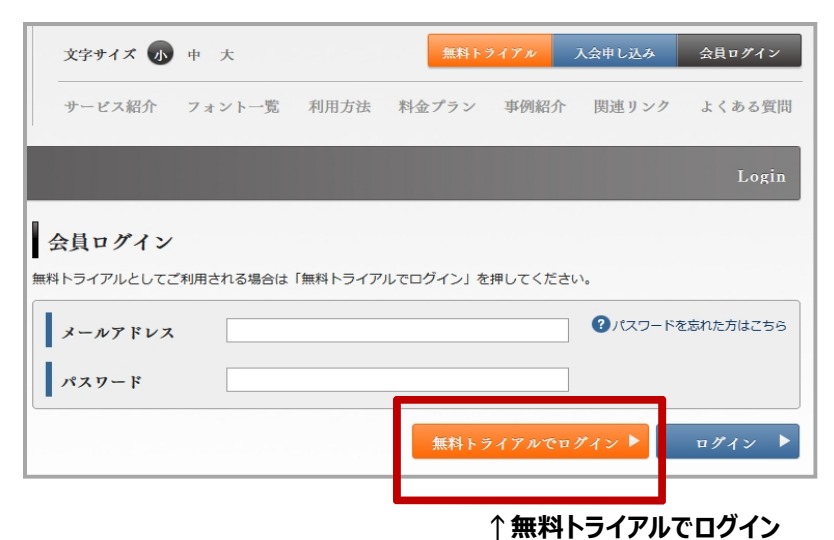

※注意※ ブルー色の[ログイン]ボタンは正式会員用です。無料 トライアルはオレンジ色のボタンでログインしてください。

無料トライアルでログイン ▶

⑧ 無料トライアルログイン後の初期画面です。

# ↓ FONTPLUSトップへ戻りたい時は[FONTPLUS]アイコンをクリックしてください。

| FONTPLUS       | 文字サイズ 小 中 大 入会申し込み 会員ログアウト                                       |
|----------------|------------------------------------------------------------------|
| Webフォントサービス    | サービス紹介 フォント一覧 利用方法 料金プラン 事例紹介 関連リンク よくある質問                       |
| 無料トライアル会       | 員マイページ My page                                                   |
| マイページ お知らせ     | マイフォント 🎽 パリューライセンス 🎽 スマートライセンス 🎽 会員登録情報 🎽                        |
| こんにちは、 :さ<br>ま | Value Licence<br>パリューライセンスを始める Smart Licence<br>スマートライセンスを始める    |
| * 前回ロジャン       | お知らせ<br>覧を見る                                                     |
|                | 2013/02/14 [パウェーフィビンス] メディアタイフ指定により129 CWEDフィントの扱水されない現象につい<br>て |
|                | 2013/02/12 決済システムでの障害発生と復旧のお知らせ                                  |
|                | 2012/12/20 サポートブラウザの変更について                                       |
|                | ♥ ♥                                                              |
|                | バリューライセンスは11ページへ スマートライセンスは8ページ/                                 |

# 2. スマートライセンス

# スマートライセンスの導入方法ご説明いたします。

(注)国内外のWebフォントサービスの多くは headに JavaScriptタグ を記述する本方式を採用しています。

スマートライセンスは、htmlページアクセスの度に必要なWebフォントをFONTPLUSサーバから都度取得する方式です。そのため、ダイナミックサブセッティング方式 と呼びこともあります。以前はシステムフォントが表示されてからWebフォント表示までに一呼吸ありましたが、2013年5月15日に大幅な速度改善を行いました。

# ■サイト登録(スマートライセンス)■

① [スマートライセンスを始める]を選択します。

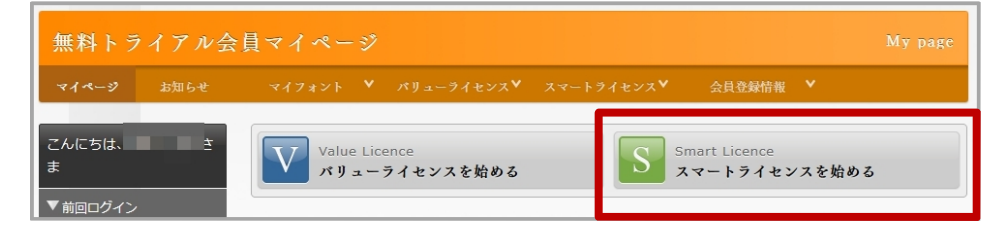

### FONTPLUSを適用するサイトURLを入力します。 複数ドメイン登録できます。

| スマートライセン                  | ンス              |                                      |             |        |   | Smart licence |
|---------------------------|-----------------|--------------------------------------|-------------|--------|---|---------------|
| マイページ お知らせ                | マイフォント          | ♥ パリューライセンス♥                         | スマートライセンス 🂙 | 会員登録情報 | ۲ |               |
| こんにちは、 :さ<br>ま<br>▼前回ログイン | サイト登録<br>サイトURL | http://www<br>例 http://webfont.fontp | VW.XXXX.CO. | ip/    |   |               |
|                           |                 |                                      |             | ◀ 戻る   |   | 登録する 🕨        |

上位URLを登録すると下位ディレクトリも有効になります。 http://とhttps://の記述間違いのないようご留意ください。

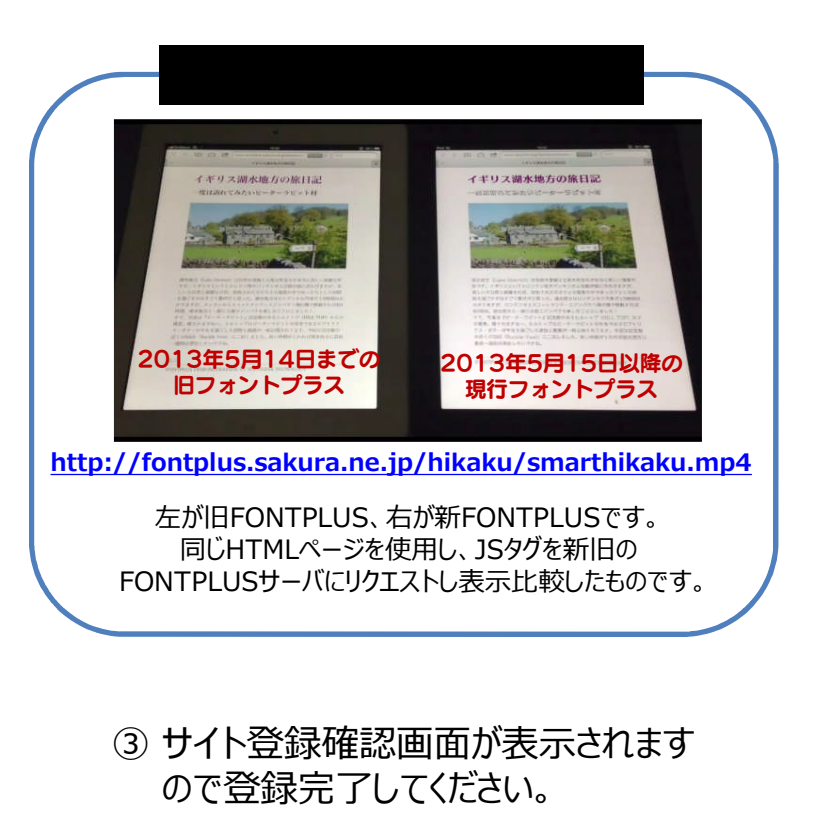

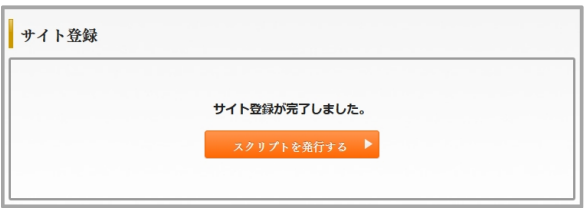

# ■ JavaScriptタグの発行

スマートライセンスはPV数に応じた課金方式です。無料トライアルはもちろん非課金です。(5,000PVまで) ※なお、無料トライアルでは5,000PV消化するとWebフォントが適用されなくなります。

① [スマート]の[スクリプト発行]を選択します。

| 無料トライアル会員マイページ<br>マイページ お知らせ マイフォント パリュー マスマート 会員登録情報 マ                                                                                                    | My page                                                                                                    |
|----------------------------------------------------------------------------------------------------|----------------------------------------------------------------------------------------------------|
| こんにちは、関ロ 浩之さ<br>ま<br>Value Licence<br>メリューライ<br>シスクリプト発行<br>メフィートライセン<br>ポート                                                                                                    | スクリプト発行<br>以下のスクリプトタグをコピーし、HTMLファイルのタグの直前に貼り付けてください。<br>※コピー前に「詳細設定」をご確認ください。<br>※SSLサイトで使用する場合は、コピーしたタグの「http://」を「https://」に変更した上で貼り付けてください。                                                                                                    |
| ② スクリプトタグをコピーしてheadタグ内に記述してください。                                                                                                    | 変更しなければ、一部のブラウザでWebフォントが適用されません。<br><script src="http://webfont.fontplus.jp/accessor/script&lt;br&gt;/fontplus.js?^ charset=" type="text/javascript" utf-8"=""></script>                                                                                                    |
| <ul> <li>③ Webフォントの表示パターンは3種類あります。</li> <li>まずはデフォルトの[標準設定]でお試しください。</li> <li>2013年5月14日以前のWebフォントの表示挙動は、</li> <li>"システムフォント表示後に遅れてWebフォントが表示"</li> <li>でしたので、システムフォントを非表示させるオプション</li> <li>(delayパラメータ)をおすすめしてました。</li> <li>標準設定 <a href="http://fontplus.sakura.ne.jp/sampleht_smart1/">http://fontplus.sakura.ne.jp/sampleht_smart3/</a></li> </ul> | おおいたで、「「アースをコビー」」   おいたので、「「アースをコビー」   ・Webフォントに切り替わるまでの表示スタイルを選択してください   Webフォントに切り替わるまでの表示スタイルを選択してください   Webフォントに切り替わるまでの表示スタイルを選択してください   ・   ・   ・   ・   ・   ・   ・   ・   ・   ・   ・   ・   ・   ・   ・   ・   ・   ・   ・   ・   ・   ・   ・   ・   ・   ・   ・   ・   ・   ・   ・   ・   ・   ・   ・   ・   ・   ・   ・   ・   ・   ・   ・   ・   ・   ・   ・   ・   ・   ・   ・   ・   ・   ・   ・   ・   ・   ・   ・   ・   ・   ・   ・   ・   ・   ・   ・   ・   ・   ・   ・   ・   ・   ・   ・   ・   ・   ・   ・   ・   ・   ・   ・   ・   ・   ・   ・   ・   ・   ・   ・   ・   ・   ・   ・   ・   ・   ・   ・   ・   ・   ・   ・   ・   ・   ・   ・   ・   ・   ・   ・   ・   ・   ・   ・   ・   ・   ・   ・   ・   ・   ・   ・   ・   ・   ・   ・   ・   ・   ・   ・   ・   ・   ・   ・   ・   ・   ・   ・   ・   ・   ・   ・   ・   ・   ・   ・   ・   ・   ・   ・   ・   ・   ・   ・   ・   ・   ・   ・   ・   ・   ・   ・   ・   ・   ・   ・   ・   ・   ・ </td |
| ④ 必要に応じてタイムアウト設定を設定してください。<br>通常は設定不要です。                                                                                                    | <ul> <li>● Webフォント適用のタイムアウト時間</li> <li>● 秒</li> <li>※設定しない場合、タイムアウト時間は10秒になります。</li> <li>※タイムアウトされた場合、既定フォントにて表示されます。</li> </ul>                                                                                                    |
| ⑤ 表示位置ズレの自動調整<br>まずはデフォルトの[自動調整する]をお試しください。<br>詳しくはこちらをご覧ください。<br>https://webfont.fontplus.jp/faq/view/JIBbInmSb~E%3D                                                                                                    | <ul> <li>表示位置ズレの自動調整</li> <li>する</li> <li>しない</li> <li>※フォント、ブラウザ、OSによって文字の表示位置が上付きになったりする現象を回避します。</li> <li>※Mac OSの場合は、CSSでline-heightをさらに設定することでシステムフォントと位置を揃えることができます。</li> <li>※詳しくはこちらをご覧ください。</li> </ul>                                                                                                    |

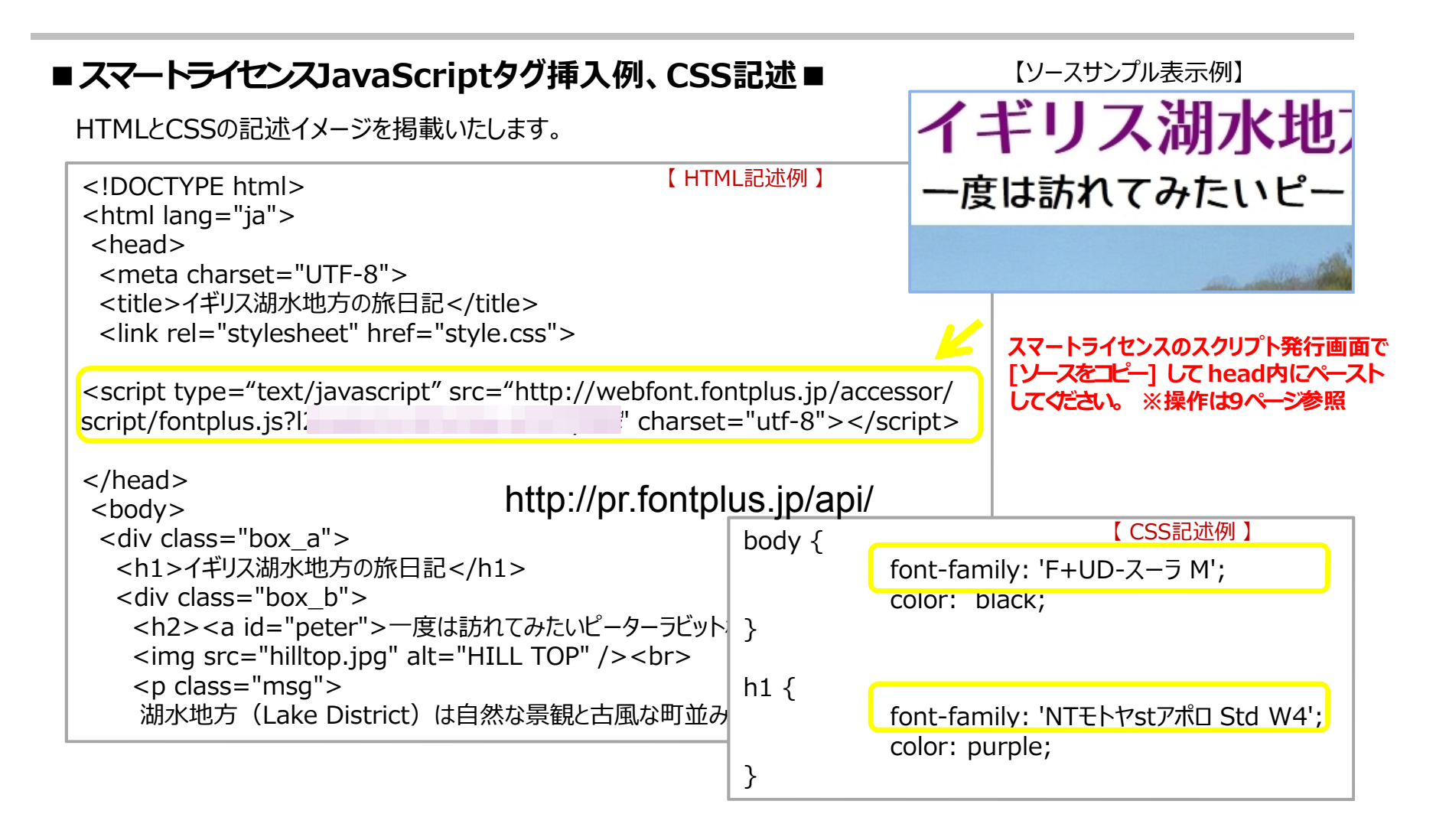

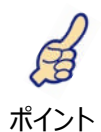

スマートライセンス向け 無料API一覧

## http://pr.fontplus.jp/api/

スマートライセンスを高度にご利用していただくためにAPIを無償公開しました。ぜひ、ご利用ください。 例:「フォントデータのダウンロード完了を判定してから描画する」「好きなタイミング(非同期)でのWebフォント適用」 「HTMLの解析を行わずWebフォント適用箇所を直接指定」など。詳しくは上記をご覧ください。

# 3. バリューライセンス

### FONTPLUSでは、 バリューライセンス」という弊社独自方式の仕組みも提供しております。

『必要なグリフ(文字)×指定された書体()』のWebフォント形式(TTF/OTF/WOFF/SVG/EOT)のサブセットをあらかじ めWebサーバへアップしてご利用する方式です。FONTPLUS管理画面にてサブセット取得が必要ですが、日本語Web フォントの配信方式としては最速な仕組みを構築できます。

バリューライセンスが有効なケースは、使用する文字列が確定しているゲームコンテンツや更新頻度の少ない静的ページ などでご利用いただいております。

各フォントメーカのWebフォント使用許諾の関係上、「バリューライセンス」は月間30万PVクラス以下のサイトでのご利用に限ります。 月間30万PV以上のサイトで「バリューライセンス」をご利用する場合の料金は弊社までお問合せください。

# ■サイト登録(バリューライセンス)■

<u>無料トライアルはもちろん非課金です。なお、無料トライアルでは使用できるフォントは12書体に限られます。</u> (注) バリューライセンスはドメイン単位でのお申込みになります。

①[バリューライセンスを始める]を選択します。

| 無料トライアル    | 会員マイページ                        |                                | My page    |                   |                                       |                                |                       |              |
|------------|--------------------------------|--------------------------------|------------|-------------------|---------------------------------------|--------------------------------|-----------------------|--------------|
| マイページ お知らせ | マイフォント 🎽 パリューライセンス 🎽 スマートライ    | (センス》 会員登録情報 >                 |            | (                 | ②バリューライ                               | 'センスの[サイ                       | ▶登録]を行つ               | ってください。      |
| こんにちは、きま   | Value Licence<br>パリューライセンスを始める | Smart Licence<br>スマートライセンスを始める | <b>サ</b> . | イト登録<br>-=-<センフのブ | ************************************* | :[-++ 기ト총43년 시표구구              | ++ Z h (+ 15 Z + 2).7 | につき2回まで亦更が可能 |
| ▼ 則回ロクイン   |                                |                                | です。        | それ以降の変更に          | つきましては、サポート                           | REリュト登録が必要です。<br>窓口までお問合わせください | ),<br>),              | こうこう回まで変更が可能 |
|            |                                |                                |            | フニータフ             | 右动 / 無动                               | 契約番号                           | 契約開始日                 | 契約終了日        |
|            |                                |                                |            | ~) 9~             |                                       |                                | サイトURL                |              |
|            |                                |                                |            | 1 会议7.            | 右动                                    | S000002446-01                  | 2013/03/07            | 2013/09/06   |
|            |                                |                                |            | 八亚,何の             | 行刈                                    | http://www                     | jp/                   |              |
|            |                                |                                |            |                   |                                       |                                |                       | 確認する 🕨       |
|            |                                |                                | 上          | 立URLを             |                                       | 下位ディレクト!                       | した有効になり               | <br>)ます。     |

# ■バリューライヤンスのサブヤット手順■

一度に取得できる文字数上限には1書体につき1,500文字(ユニーク・グリフ)になります。なお、数千文字のテキスト も文字を名寄せしてグリフ数をカウントすると、通常、数百文字に収まります。Webフォントを利用するHTMLファイルと CSSファイルをZIP化してください。変換するZIPファイルは1MB制限がありますので、画像データ等は含めないことをお すすめいたします。

クラウドサービスのバリューライセンスは管理画面にて下記手順でサブセットしていただきます。なお、ポータル事業者様や大規模サイト向け のエンタープライズ版ではサブセットをAPI取得したり、独自API連携も可能です。弊社担当までご相談ください。

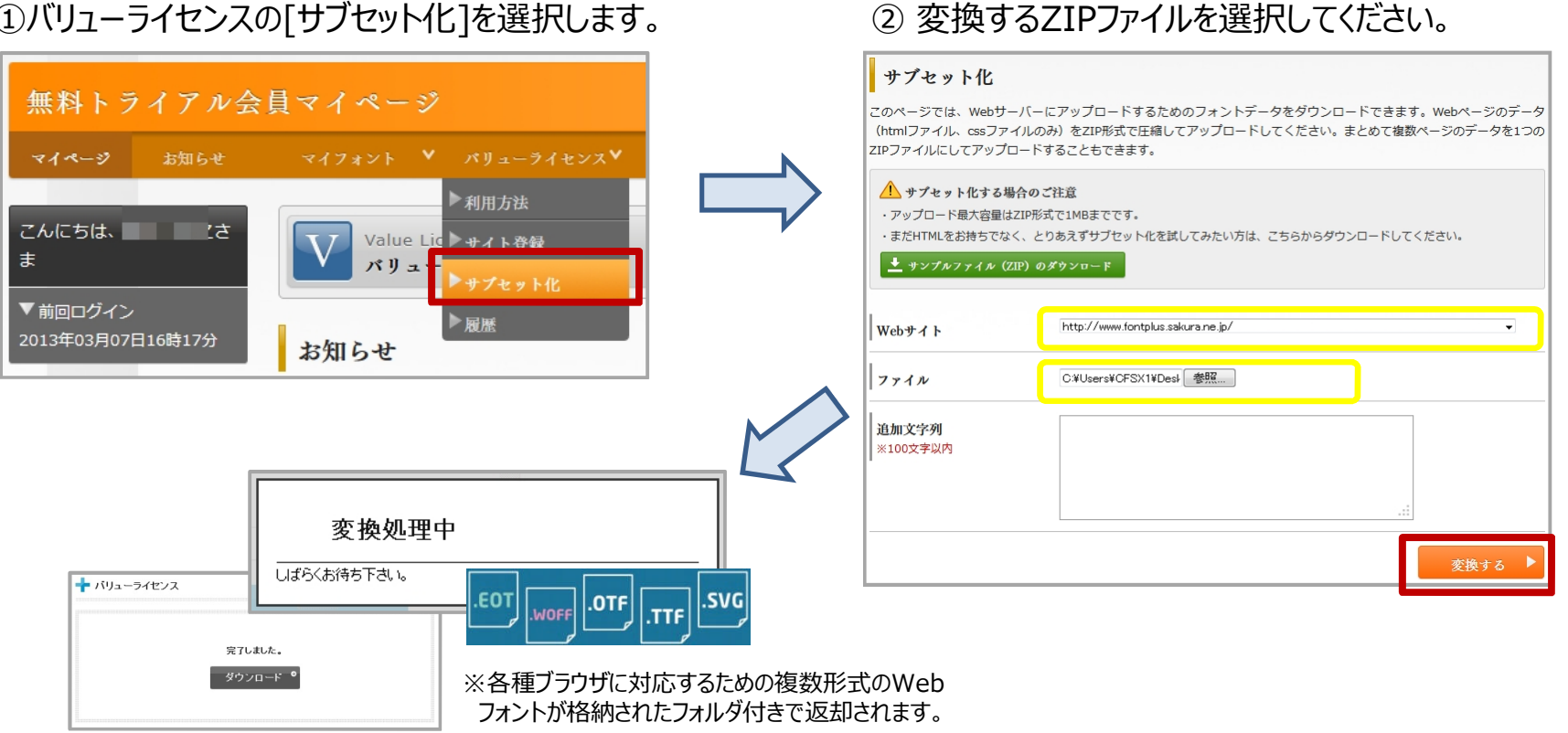

①バリューライセンスの「サブセット化]を選択します。

バリューライセンスでサブセット化すると、FONTPLUS\_xxxxx.zip が戻ってきますので解凍してください。 htmlのhead内を見ると下記のような記述が追記されています。

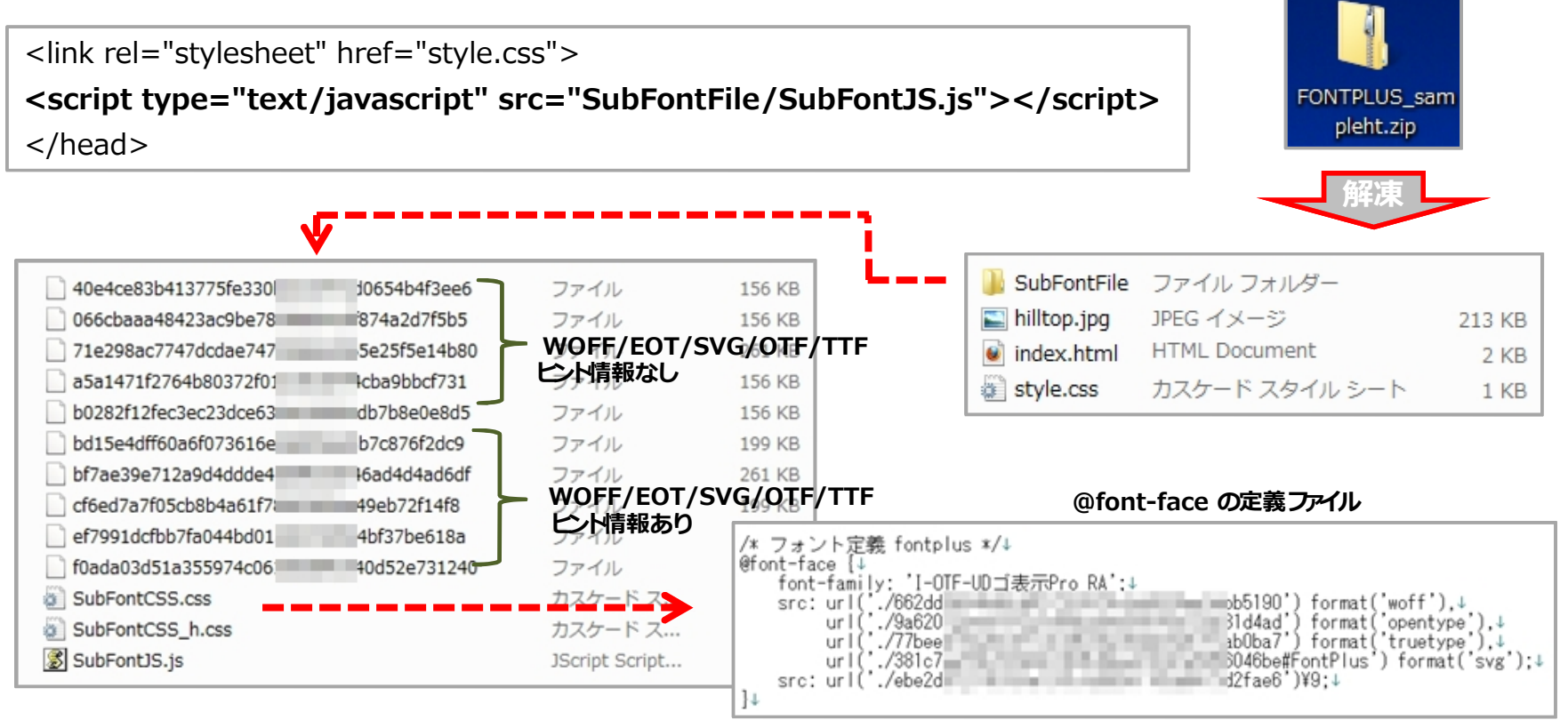

G

ご参考

サンプル用モック(index.html/style.css/hilltop.jpg)を下記にアップしましたので、必要に応じてご利用ください。 http://fontplus.sakura.ne.jp/samplecode/sampleht.zip

このZIPファイルのCSSに無料トライアルで使用できるWebフォント(フォントワークスとモトヤ)のfont-family名が記述されています。 前頁の手順に沿って[サブセット化]アップロードすると数秒でZIPファイルが戻ってきます。解凍した後にWebサーバにアップしてください。 なお、バリューライセンスにおいては、パソコンのローカル環境ブラウザ(Internet Explore除く)でもWebフォントプレビューが可能です。

# 4. Webフォントの試し書き

Webフォントの実際の表示品質をFONTPLUSの「試し書き」機能で確認できます。無料トライアルでも「試し書き」機能は全書体 (約700書体)でお試しできます。また、それぞれの書体の成り立ちや詳細説明なども掲載されているので(すべての書体ではありません)、 文字オタクの方はもちろんのこと、文字を勉強したい方にもおすすめです。

Webフォントの表示品質は、デバイス/OS種別/OSバーション/ブラウザ種別/ブラウザバーションにより違いがあります。アウトラインフォントのレンダリング 処理が異なるためです。 iOS(iPadやiPhone)が最も綺麗に表示されます。Android端末やMac OSパソコンも綺麗です。Windowsにおいては Win8/7 > WinVista > WinXP の順となります。また、20ピクセル以上の文字はどんな環境でも比較的綺麗ですが、20ピクセル以下の小さい ポイント
文字はディスプレイの解像度によっては綺麗に表示できない場合もあります。

#### ①[フォント一覧]を選択します。

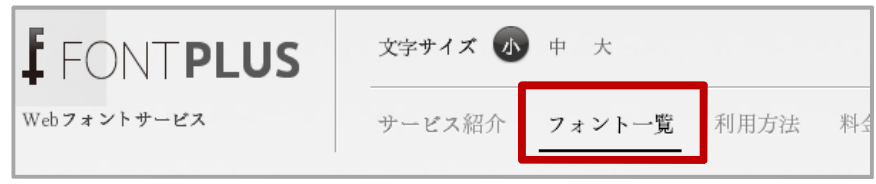

#### ②今回は、マティスエレガント で検索してみましょう。 □無料トライアルで使用できるフォントのみ表示 のチェックを外してください。

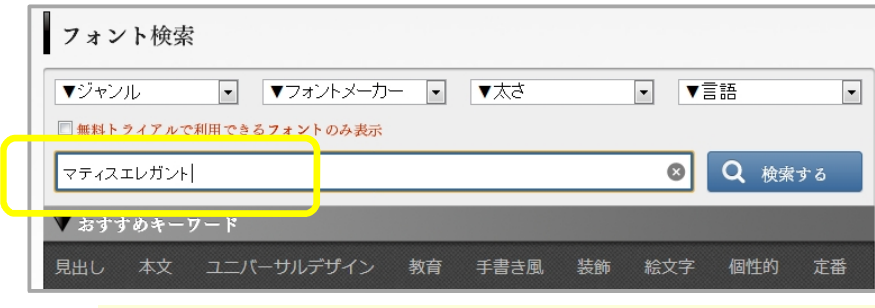

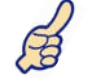

「試し書き機能」では約700書体が選択できますが、無料トラ イアルで、ご自身のWebサーバでお試しできるのは ☑無料トライアルで使用できるフォントのみ表示 ポイント の12フォントのみになります。それ以外のfont-familyを指定 しても、Webフォント表示はされませんのでご注意ください。

#### ③検索結果が表示。マティスえれがんとPro B を選択してみます。

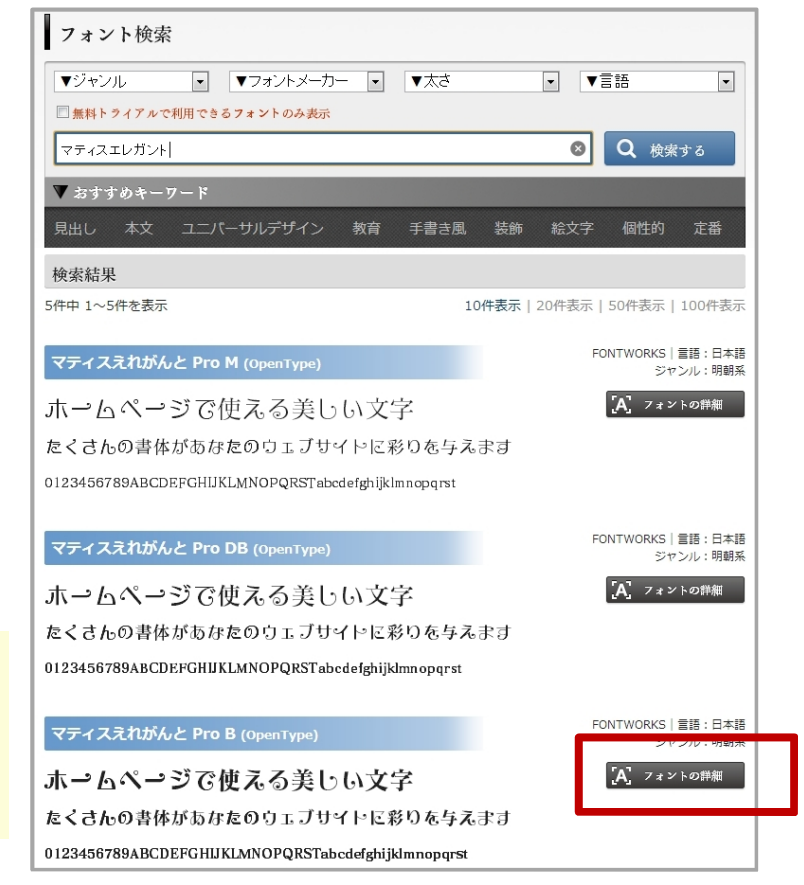

④フォントの詳細(文字の由来や利用方法)が掲載されます。 フォントの詳細 表示用フォント名:マティスえれがんと Pro B (OpenType) マティスえれがんと Pro B (OpenType) 一覧に戻る フォントサイズ: 10044.808 KB = 約10Mバイト 表示用フォント名 マティスえれがんと Pro B (OpenType) フォントメーカー: FONTWORKS フォントサイズ 10044.808 KB 言語:日本語 フォントメーカー FONTWORKS Adobe 文字コレクション: Adobe-Japan1-4 日本語 言語 説明: IIS規格 エレメントの先端に付けられたケルンが《心地よいリズム》を感じさせる Adobe 文字コレクション Adobe-Japan1-4 「かな書体」です。1976年の誕牛以来、"エレガントで不思議な雰 ジャンル 明朝系 キーワード 明るい かわいい かわいらしい キュート チャーミング エ 囲気"を表現する書体として長く愛されています。また組み合わせる レガント 優雅 上品 気品 清楚 コミカル おかしい 面白い 漢字は明朝体だけでなく「キアロ」「スキップ」とも相性がよい書体です。 ポップ リズミカル 衝撃的 インパクト ミステリアス 神秘 的 不思議 個性的 オリジナリティ 楽しい 子供っぽい ⑤『試し書き』をやってみましょう。 🖪 いいね! <0 😏 ツイート <0 👳 +1 < 0 説明 試し書き 🖪 いいね! < 0 🛛 🍼 ツイート < 0 ホームページで使える美しい文字 試し書き 説明 たくさんの書体があなたのウェブサイトに彩りを与えます キャンペーン情報 0123456789ABCDEFGHIJKLMNOPQRSTabcdefghijklmnopgrst エレメントの先端に付けられたケルンが《心地よいリズム》を感じさせる「かな書体」です。1976年の誕生以 来、"エレガントで不思議な雰囲気"を表現する書体として長く愛されています。また組み合わせる漢字は明朝体だけで なく「キアロ」「スキップ」とも相性がよい書体です。 試し書きを適用 ▼フォントファイルの容量は全体の…0.04% ・ 左図の例では、「キャンペーン情報」 É 4.408KB/10044.808KB と入力してみました。 ポイント ・[試し書きを適用]をクリックします。 A 50 pt - 0K A ・文字の大きさを変更する場合は、 - スライダーバーでサイズ変更 - 数値入力と [pt] [em] 選択し キャンペーン情報 [OK]ボタン の二通りでお試しできます。

Webフォント配信のデータ容量が分かります】

|                     | _                                                                  |
|---------------------|--------------------------------------------------------------------|
| 試し書きを適用             |                                                                    |
| 4.408KB/10044.808KB | ←"キャンペーン情報"という文字列を"マティスえれがんとPro B"の<br>書体でWebフォント配信した場合、約4キロバイトです。 |
| A A 50 em V OK      | <br>← ポイント数指定、em指定、スライダーバースクロール で操作                                |

## 同じデータでも、閲覧デバイス/OS/ブラウザ種別/ブラウザバージョン等で、表示品質は変わります。

Win7/IE9

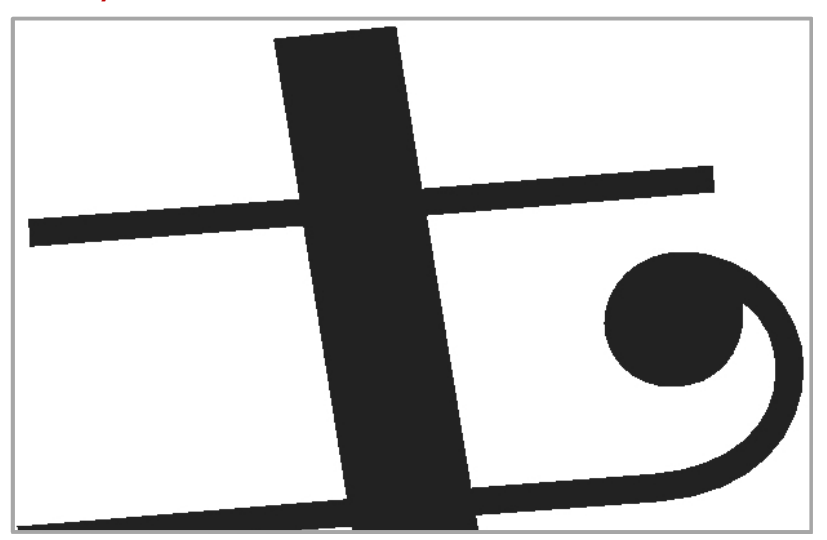

iPad 4rd/Safari

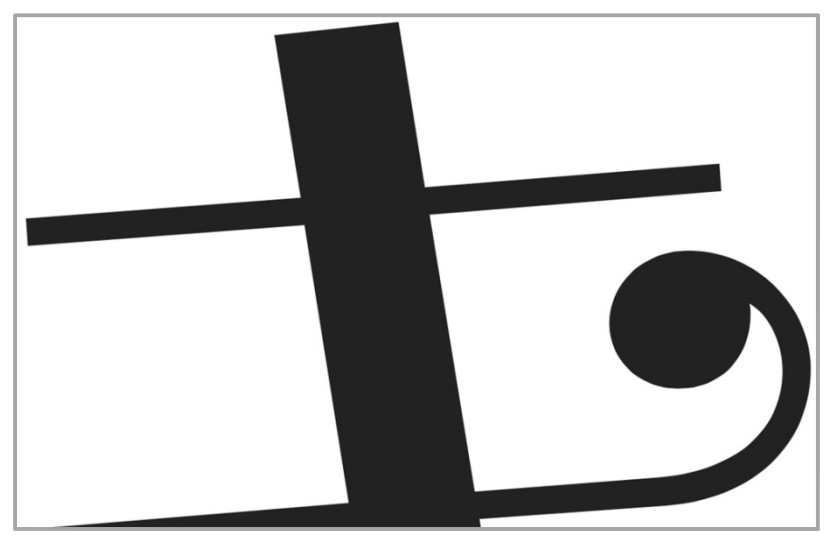

# 5. Web フォントの基本講座

デザイン性に富んだ文字をブラウザ表示させるためにはPhotoshopやIllustratorで文字を 画像データにする必要がありました。『日本語Webフォントサービス』の登場により、文字を 画像化しなくてもブラウザ表示できるようになりました。

Webフォントを導入すると、

デザイン性はそのままで・・・

更に・・・

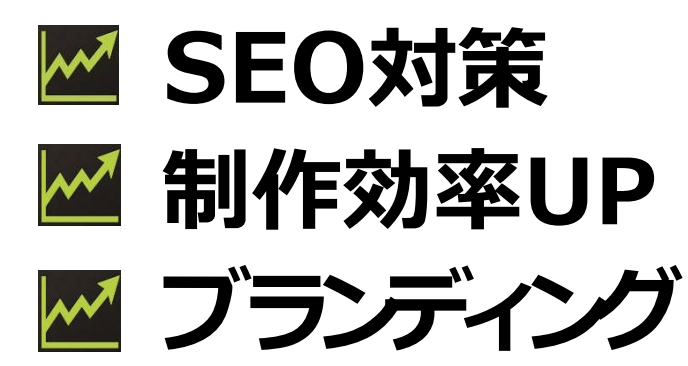

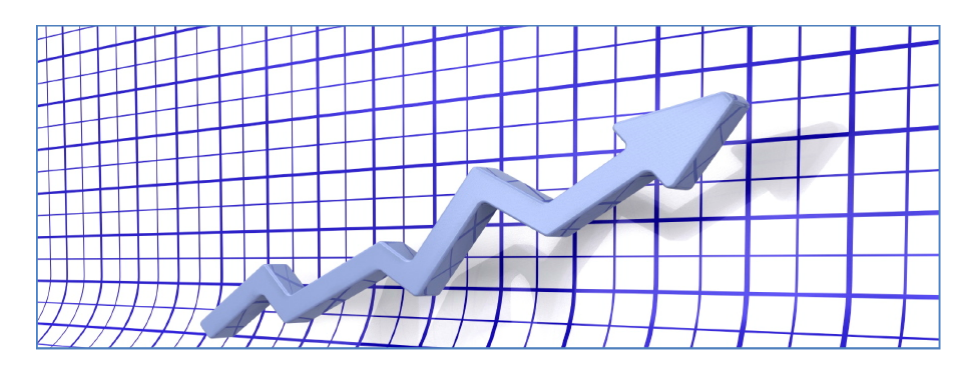

拡大しても綺麗! 翻訳や読上げにも対応! コピペができる!

ブラウザで表現できる文字は、今まで、デバイス(パソコンやスマートフォン など)に内蔵されたシステムフォントでしか表現できませんでした。 (例) WindowsパソコンだとMSゴシックやメイリオ、Macだとヒラギノ

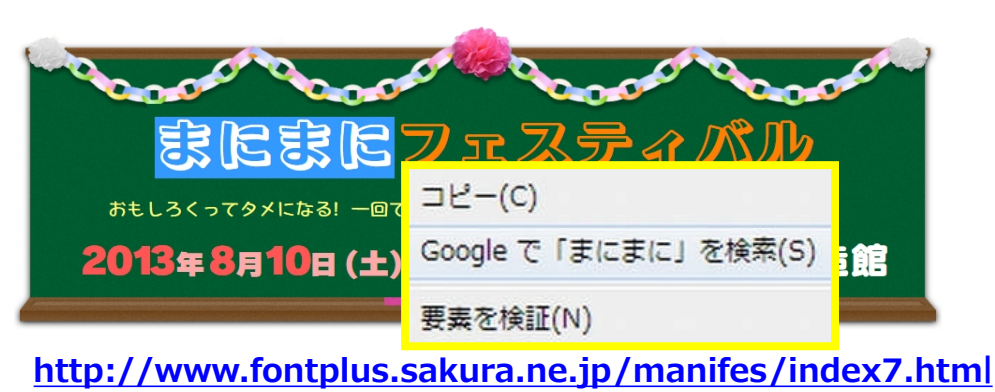

Webフォントだと文字がコピペできる!

多くのWebフォントサービスはダイナミックサブセッティング方式(スマートライセンス)を採用していますが、 FONTPLUSでは「スマートライセンス」と「バリューライセンス」の二つの方式を用意しています。

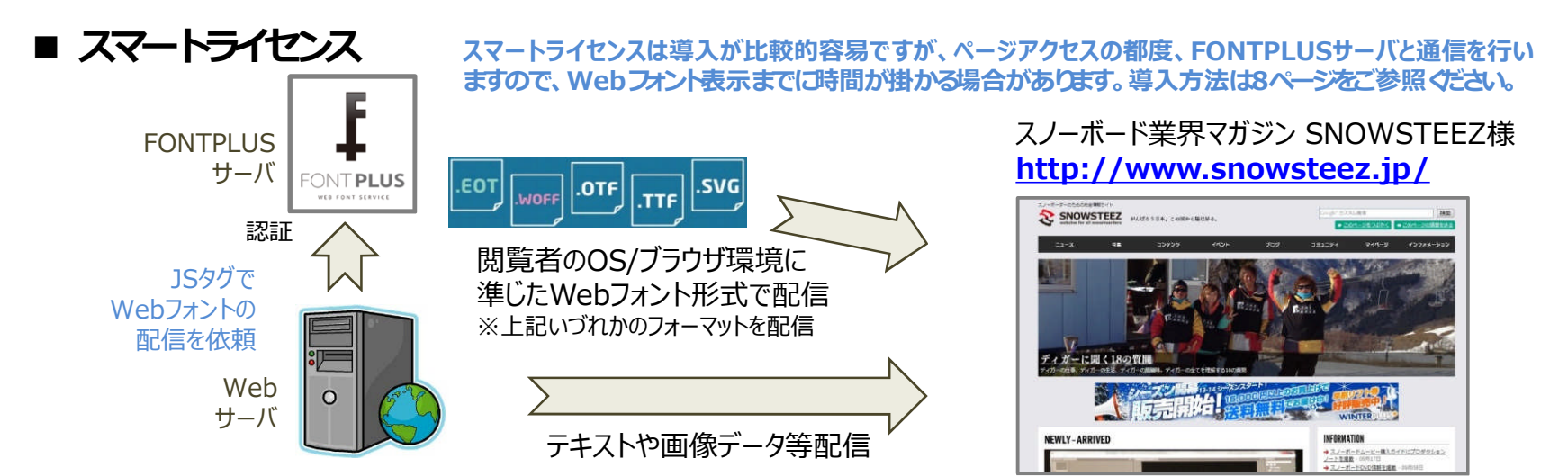

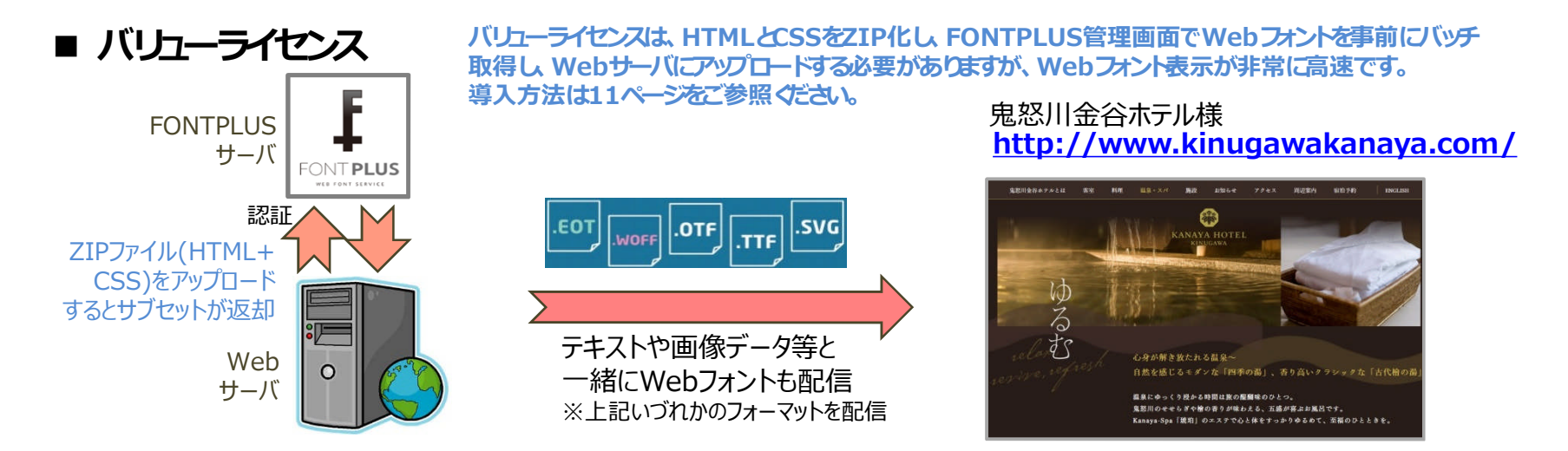

大規模サイトやポータルサイト向けのFONTPLUSエンタープライズ版」もご用意しています。詳細はお問合せください。

# 6. PC用フォント(OTF)の無料ダウンロード

フォントワークス社ならびにモトヤ社のご協力の元、12フォント(OTF形式)を無料でダウンロードできます!利用約款を ご確認の上、ダウンロードしてご自身のパソコンでご利用ください。※フォントのインストール方法の説明書も一緒にダウンロードできます。 フォントワークス社の9書体はAdobe-Japan1-4、モトヤ社の3書体は1,365文字になります。各書体毎にダウンロードしてください。

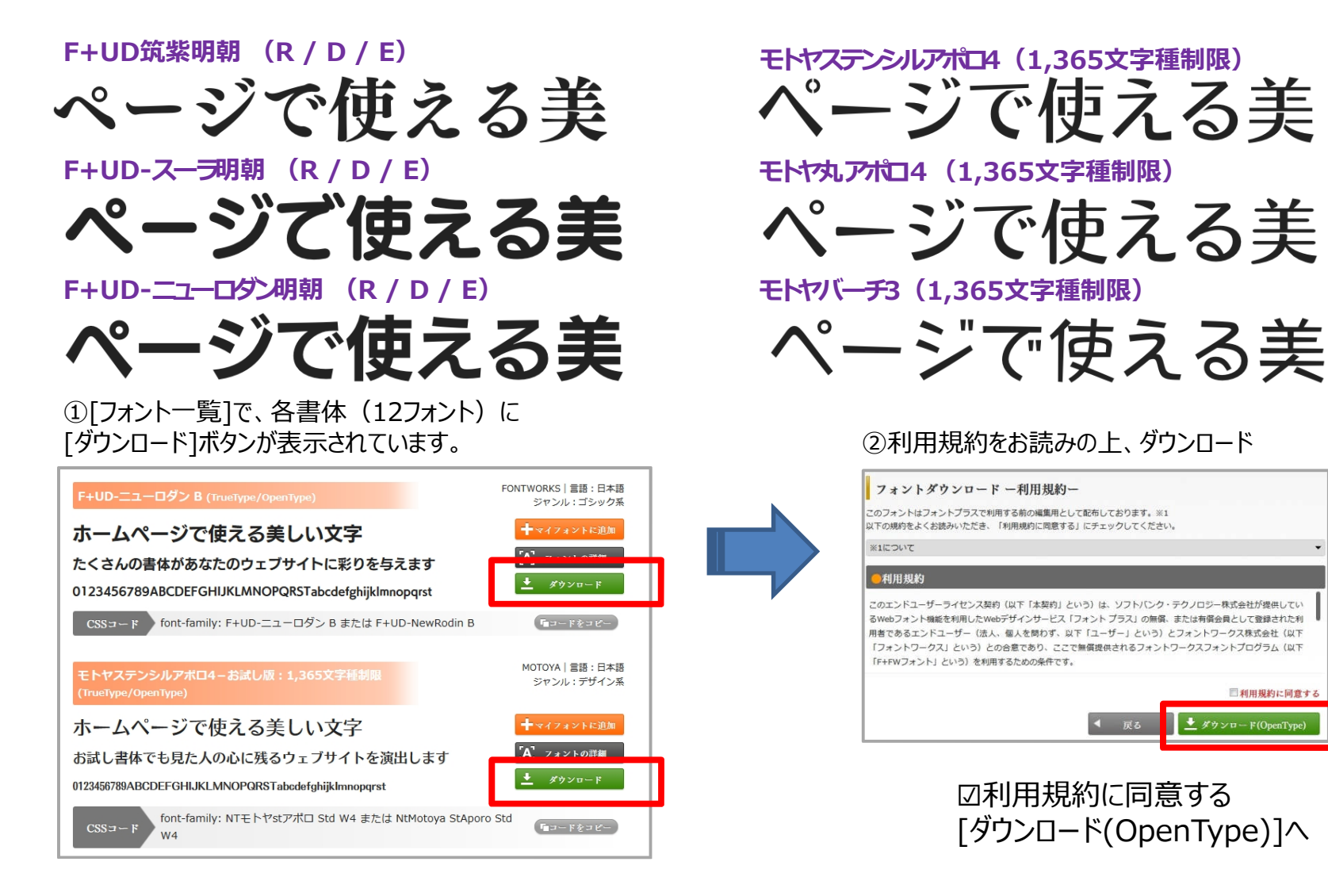

# 技術情報

1. 評価ツールのご紹介

## 弊社SBTの社内用ツールをConfidentialベースで共有いたします。

## ●Webフォントとシステムフォントの品質比較のモック ※社外秘ツール

http://fontplus.sakura.ne.jp/testFONTPLUS.php

デフォルトは MSゴシック になってます。font-familyを変更することで(例: MatisseElegantoPro-DB)、書体変更できます。表示させる文字列の変更も可能です。なお、システムフォントを表示する際下記を指定してください。

Windowsプラットフォーム: MS Pゴシック または メイリオ ※メイリオはXPではサポートしていません。 Macプラットフォーム: ヒラギノ角ゴ Pro W3 または ヒラギノ明朝 Pro W3

試したい書体の font-family 名称は下記の手順で検索できます。

- 1. フォントメーカー各社の書体見本帖から希望の書体を探します。
  - 例: フォントワークス書体見本帖はこちら <u>http://fontworks.co.jp/support/download/data/fwcatalog2013.pdf</u>
- 2. FONTPLUSログイン後、[フォント一覧]で、書体名を検索すると、CSSに記載する名称(日表記or 英表記)が表示されます。

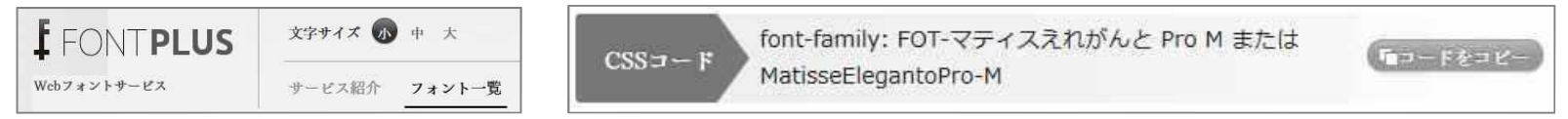

なお、ブラウザ、OS、端末等の条件により、表示品質が異なりますので、主要なブラウザ環境でお試しいただくことをおすすめします。

おすすめ書体】

| 書体名       | font-family名          | 書体名     | font-family名          | 書体名             | font-family名            |
|-----------|-----------------------|---------|-----------------------|-----------------|-------------------------|
| マティスえれがんと | MatisseElegantoPro-DB | モトヤ教科書3 | MotoyaKyotaiStd-W3    | 白舟印相体           | InsotaiStd-R            |
| ニューシネマA   | NewCinemaBStd-D       | LIバーチ   | MtySousyokuLiBcJis-W6 | イワタUDゴシック       | IwaUDGoDspPro-Hv        |
| レゲエ       | ReggaeStd-B           | モトヤバーチ  | MotoyaBirchStd-W3     | イワタUD明朝Mかな<br>C | IwaUDMinKCPro-Md        |
| コメット      | CometStd-B            | 丸アポロ    | MotoyaMaAporoStd-W4   | 丸フォーク           | Maru Folk Bold          |
| ラグランパンチ   | RaglanPunchStd-UB     | モトヤ正楷書  | MotoyaSeikaiStd-W3    | UD新丸ゴ           | UD Shin Maru Go Regular |

# ● ユニーク文字数計算ツール ※社外秘ツール

## http://fontplus.sakura.ne.jp/count/UniqueCount.php

サブセット配信される文章テキストのユニークグリフ数(名寄せ後文字数)を計算するツールです。固有名称(氏名や地名など)が多くなければ、1万字の文章も1,000グリフ以下になることが多いです。なお、ユニーク文字(ソート)を コピーして、「試し書き」機能(本書10~12頁)に貼り付け、実際のデータ容量を調べることも可能です。

# 2. スマートライセンスAPI一覧

スマートライセンスを高度にご利用していただくためにAPIを無償公開しました。ぜひ、ご利用ください。 例:「フォントデータのダウンロード完了を判定してから描画する」「好きなタイミング(非同期)でのWebフォント適用」 「HTMLの解析を行わずWebフォント適用箇所を直接指定」など。詳しくは上記をご覧ください。

# http://pr.fontplus.jp/api/

| API機能一覧         |                                                            |  |
|-----------------|------------------------------------------------------------|--|
|                 |                                                            |  |
| 名称              | 説明                                                         |  |
| <u>ע</u>        | Webフォントを適用した箇所を再度適用します。<br>※例:更新ボタンでWebフォントを再度適用します。       |  |
| コンプリートイベントハンドラー | Webフォントの適用が完了したイベントを取得して、<br>javascript等で引き続き処理を記述できます。    |  |
| セレクタ指定          | Webフォントの適用をセレクタ単位で指定することができます。<br>※例:twitterのテキスト内のみ       |  |
| 非同期モード設定        | 画面ロード時にスマートライセンスのスクリプト実行を止めて非同期で<br>のWebフォントの適用を行えるようにします。 |  |
| 非同期モード解除        | 非同期モードを解除してスマートライセンスのスクリプトを再開します。                          |  |
| 非同期ロード(指定ロード)   | Webフォント適用処理を任意のタイミングで実行できます。                               |  |
| FONTPLUS処理中チェック | フォント適用処理が実行中かを判定できます。                                      |  |
| <u>フォント指定</u>   | 使用するフォントを指定して処理時間の短縮ができます。                                 |  |
|                 |                                                            |  |

バリューライセンスのサブセットAPIは FONTPLUSエンタープライズ版」(構築型)で提供いたします。 標準提供のバリューAPIとカスタマイズ提供のバリューAPIがあります。詳細はお問合せください。

# FONTPLUSはパソコン、タブレット、スマホの主要ブラウザに対応しています。

IE4~5ではWebフォント表示できませんが(システムフォント表示になる)、下記の通り、現在、普及しているブラウザの ほとんどに対応しています。スマホ、タブレット系のWebViewでも、FONTPLUSはWebフォント動作できます。

#### FONTPLUSのブラウザ対応表

#### 2014年2月末時点

| ブラウザ                         | FONTPLUS<br>対応状況 |
|------------------------------|------------------|
| Internet Explorer 4~5        | ×                |
| Internet Explorer 6~7        | $\bigcirc$       |
| Internet Explorer 8          | $\bigcirc$       |
| Internet Explorer 9, 10      | 0                |
| Firefox 3.5                  | 0                |
| Firefox 3.6                  | $\bigcirc$       |
| Firefox 3.7以降                | $\bigcirc$       |
| Safari 3.1~5                 | $\bigcirc$       |
| Safari 5.1                   | $\bigcirc$       |
| Chrome 4~5                   | $\bigcirc$       |
| Chrome 6以降                   | $\bigcirc$       |
| iOS 3.x~4.1                  | $\bigcirc$       |
| iOS 4.2~                     | 0                |
| iOS 5.0~                     | 0                |
| Android 2.2, 2.3, 3.x, 4.x以降 | 0                |

| 各ブラウザバージョンの読み取り可能形式対応表 |     |            |     |      |  |
|------------------------|-----|------------|-----|------|--|
| EOT                    | TTF | OTF        | SVG | WOFF |  |
| 0                      |     |            |     |      |  |
| 0                      |     |            |     |      |  |
| 0                      |     |            |     |      |  |
| 0                      |     |            |     | 0    |  |
|                        | 0   | $\bigcirc$ |     |      |  |
|                        | 0   | $\bigcirc$ |     | 0    |  |
|                        | 0   | 0          | 0   | 0    |  |
|                        | 0   | 0          | 0   |      |  |
|                        | 0   | 0          | 0   | 0    |  |
|                        | 0   | 0          | 0   |      |  |
|                        | 0   | 0          | 0   | 0    |  |
|                        |     |            | 0   |      |  |
|                        | 0   | 0          | 0   |      |  |
|                        | 0   | 0          | 0   | 0    |  |
|                        | 0   | 0          |     |      |  |

複数のフォーマットに対応するブラウザの場合は、 WOFF> OTF> TTF> SVG> EOT の優先順位で表示するよう、FONTPLUS側で@font-faceの 設定しています。 ※2014年2月末時点

# 4. ランディングページ事例(社内モック) 社内評価ツールに付きConfidential

約700種類のWebフォント書体の中から、コンテンツの目的やブランデングに応じて書体を選択しましょう。モリサワ社の 新ゴやMB101、フォントワークス社のロダンやマティス等の有名書体をご利用になるケースも多いと思います。 ただし、プロモーションページ、特設サイトやブログページでは、書体バリエーションの活用にチャレンジしましょう。下記は Webチラシ(ライディングページ)をイメージした社内デモ用モックです。大胆な文字を上手に使うとアピールカはアップします。 商品画像の"クマのぬいぐるみ"以外は、すべてHTMLとCSSのみで表現しています。

# デモ用社内モック:

# http://fontplus.sakura.ne.jp/popdemo/ ※社内モックにつき、レイアウトは全てのブラウザに対応しておりません。ご了承ください。 デグランパンチー アグランパンチー RaglanPunchStd-UB;

ろかね→ KurokaneStd-EB

> 筑紫ゴシック→ TsukuGoPro-U

ポップハピネス→ PopHappinessStd-EB

> レゲエ→ ReggaeStd-B

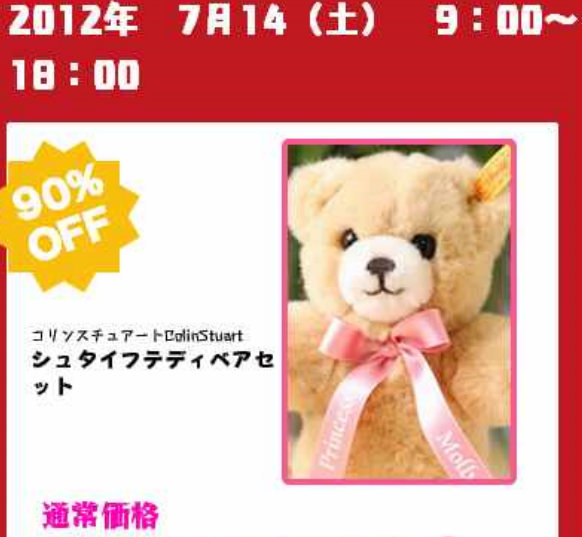

10,500日(税込) 7

1,050円 (税込)

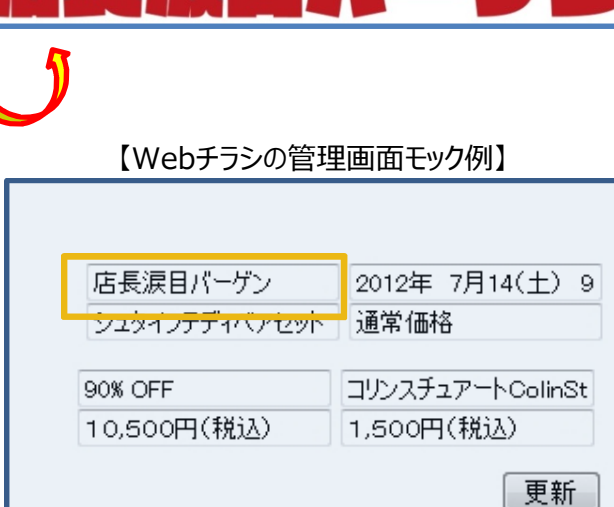

このようなテンプレートがあると、特売商材を 店長がデジカメで写真撮影してツールで 特売情報を修正すれば、Photoshop使い のデザイナーさんが急に休んでも、ランディン グページが10分で作成できます。

# 付録① 過去2年間の変遷と今後の展望

日本語Webフォントの速度改善とサービス改善が進み、同時に、市場認知が拡大しつつあります。

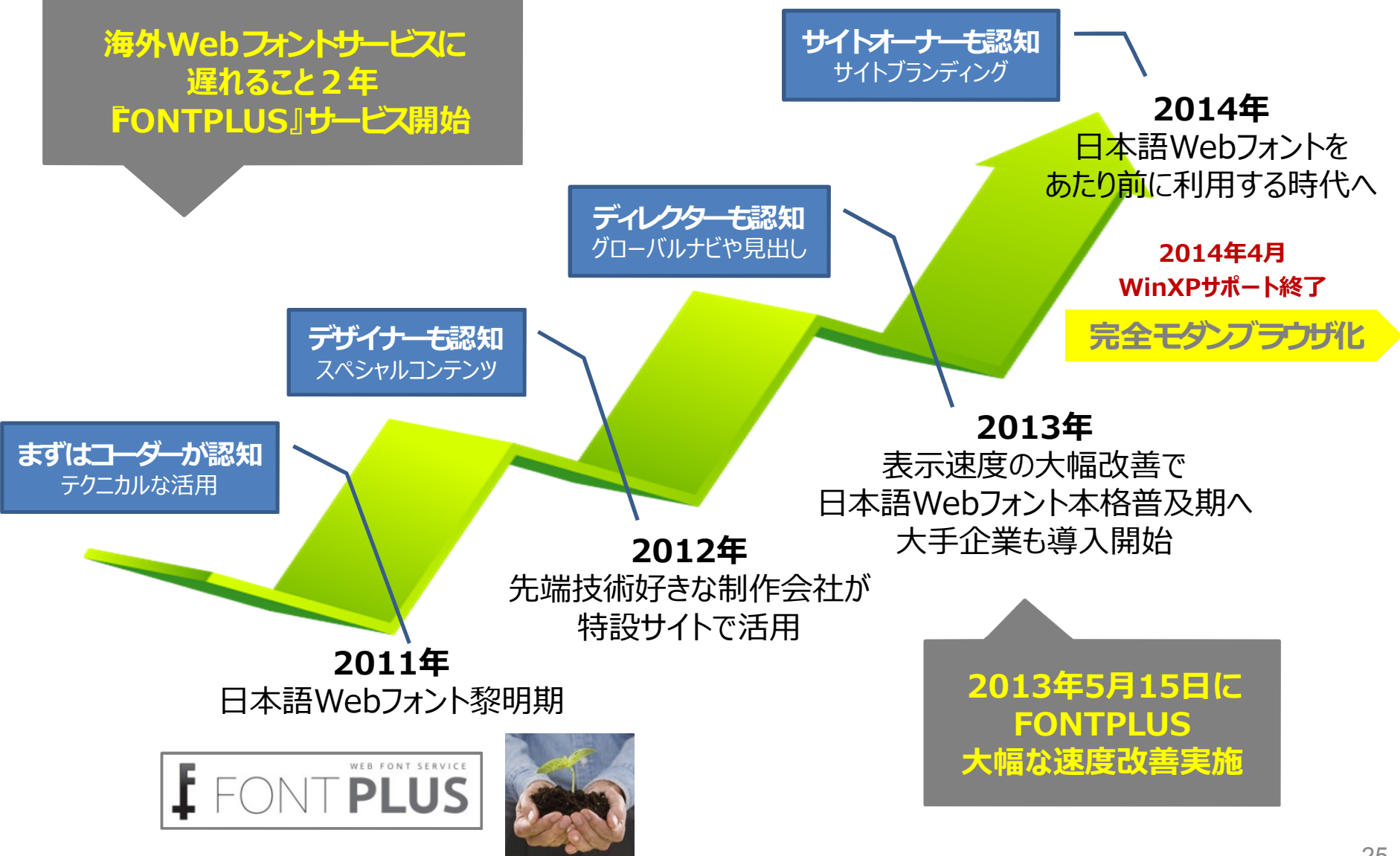

# 付録② Webフォントサービス一覧(日本)

| サービス名                                                       | 会社名                                                             | 2014年3月1日現在 100 100 100 100 100 100 100 100 100 10                                                                                                    |
|-------------------------------------------------------------|-----------------------------------------------------------------|----------------------------------------------------------------------------------------------------|
| FONTPLUS<br>(フォントプラス)<br>※有名フォントメーカーの書体が<br>すべて使用できる百貨店型サイト | ソフトバンク・<br>テクノロジー <sub>株式会社</sub><br><u>http://fontplus.jp/</u> | <ul> <li>(フォントワークス、白舟・、&amp;しかたち。</li> <li>モトヤ・イワタ・モリサワ・ヒラギノ)</li> <li>※中国語/韓国語にも対応</li> <li>※中国語/韓国語にも対応</li> <li>※ 中国語/韓国語にも対応</li> <li>※ 中国語/韓国語にも対応</li> </ul>                                                                                                    |
| TypeSquare<br>(タイプスクウェア)<br>※フォントメーカーモリサワ直営店                | 株式会社モリサワ                                                        | TypeSquare         ***           TypeSquare         ***           TypeSquare         ***           TypeSquare         ウェブデザインは新たな           ***         ウェブデザインは新たな           ***         を現力を手に入れる           ***         ***           ***         ***           ***         ***           ***         *** |
| <u>デコもじ</u>                                                 | シーサー株式会社                                                        | デコもじはブラウザ<br>フォント(書化)を変     2013/02/11<br>2020-4.0287 を目前を目前に<br>2020-4.0287 を目前を目前に<br>2020-4.0287 を目前を目前に<br>2020-4.0287 を目前により、2020年1月10日の1日の1日の1日の1日の1日の1日の1日の1日の1日の1日の1日の1日の1日                                                                                                    |
| <u>アマナイメージズ</u><br>WEBフォント                                  | 株式会社<br>アマナイメージズ                                                |                                                                                                    |
| <u>もじでぱ</u>                                                 | 緑屋電気株式会社                                                        |                                                                                                    |

# 付録③ Webフォントサービス一覧(海外)

| サービス名               | URL                                    |
|---------------------|----------------------------------------|
| Google Web Fonts    | http://www.google.com/fonts/           |
| Fonts.com           | http://webfonts.fonts.com/             |
| Typekit             | http://typekit.com/                    |
| Fontdeck            | http://fontdeck.com/                   |
| Webtype             | http://www.webtype.com/                |
| WebINK              | http://www.webink.com/                 |
| Typotheque          | http://www.typotheque.com/webfonts/    |
| Web Type (Ascender) | http://www.ascenderfonts.com/webfonts/ |
| Fonts Live          | http://www.fontslive.com/              |
| TypeFront           | http://typefront.com/                  |
| Kernest             | http://kernest.com/                    |
| Font Me Up          | http://fontmeup.com/                   |

# 付録④ 日本語活字の歴史

欧州における活版印刷技術の歴史は、15世紀までさかのぼり、ドイツのヨハネ ス・グーテンベルクが活版印刷機の実用化に成功したと言われています。日本 においては日本語の文字数の多さから、鋳造活字の組版の歴史は欧米に比べて、 その歴史は浅いようです。

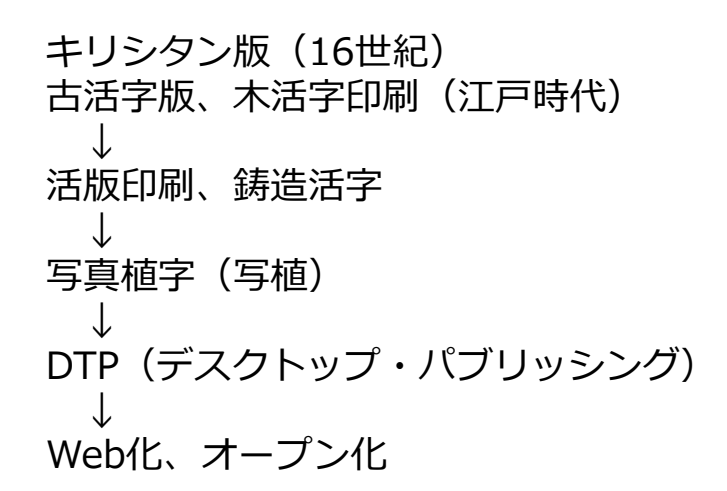

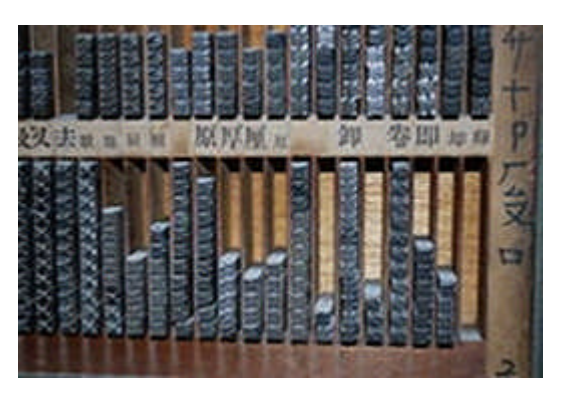

【鋳造活字】

日本語はその文化の特性上、漢字・ひながな・カタカナがあり、また、日本語 字体が持つ美しさから、デジタル化・Webオープン化した後も、フォントに重 要性を置くWebクリーエータも少なくない。昨年後半より、日本語Webフォン トサービスが各社から開始され、Webの世界においても美しい文字の活用が普 及すると考えます。

引用元: ウィキベディア

- 活字 http://ja.wikipedia.org/wiki/%E6%B4%BB%E5%AD%97
- フォント <a href="http://ja.wikipedia.org/wiki/%E3%83%95%E3%82%A9%E3%83%B3%E3%83%88">http://ja.wikipedia.org/wiki/%E3%83%95%E3%82%A9%E3%83%B3%E3%83%88</a>

字体 http://ja.wikipedia.org/wiki/%E5%AD%97%E4%BD%93

付録5 用語集

HTML5(エイチティーエムエル・ファイブ)とは HTMLの5回目に当たる大幅な改定版である。HTML5 はW3C [\*3] 2008年1月22日にドラフト(草案)が発表された。現在、2014年までの正式勧告を目指 して策定が行われている。改訂の主要目的のひとつとして人間にも読解可能でコンピューターやディバ イス(ウェブブラウザ、構文解析器など)にも矛盾せず読解されるとともに最新のマルチメディアをサ ポートする言語に向上することである。HTML5ではHTML4だけでなくXHTML1やDOM2HTML(特に JavaScript)も加える意向である。

CSS(シーエスエス)は、Cascading Style Sheets(カスケーディング・スタイル・シート)の略語。 HTMLやXMLの要素をどのように修飾(表示)するかを指示するW3C [\*3] による仕様の一つ。文書の 構造と体裁を分離させるという理念を実現する為に提唱されたスタイルシートの、具体的な仕様の一つ。 CSSはHTMLで表現可能と考えられるデザインの大部分を実現できる要素を取り入れつつ、新たなデザイ ン機能を備える。また、次のような特徴を持つ。『ページを表示するメディアに合わせてスタイルシー トを切り替えることで、メディアごとに表示を変化させることができる』『ユーザーエージェント(多 くの場合ウェブブラウザ)、ウェブサイト制作者、ユーザがそれぞれ定義したCSSのもたらす効果を重ね 合わせる(カスケードする)ことができる』

W3C(だぶりゅーすりーしー)\*3 とは、World Wide Web Consortiumの略語。インターネットの WWW(ワールド・ワイド・ウェブ)に関する規格化や標準化などを行う団体。W3コンソーシアム、 WWWコンソーシアムともいう。 引用元:ニッポニカ・プラス(小学館)

ウェブアクセシビリティ(Web Accessibility)とは、本来、『高齢者・障がい者がウェブを簡単に利用 できるようにするため、ウェブアクセシビリティの確保・向上を図ること』である。 引用元:ウェブアクセシビリティ基盤委員会 http://waic.ip/

ユニバーサルデザイン(Universal Design、UDと略記することもある)とは、文化・言語・国籍の違い、 老若男女といった差異、障害・能力の如何を問わずに利用することができる施設・製品・情報の設計 (デザイン)をいう。IT関連のデザイン例としては、『パソコンの操作をキーボードやマウスだけでな く他の入力手段に対応させる』『パソコンの画面表示を見やすく工夫する』『音声での出力に配慮した 画面表示、構成にする』などがある。

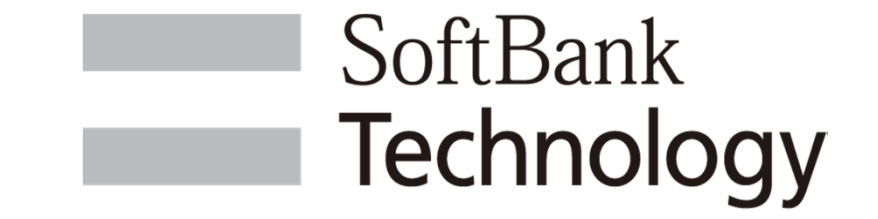

# ソフトバンク・テクノロジー株式会社 イービジネスサービス事業部

〒160-0022 東京都新宿区新宿6-27-30 新宿イーストサイドスクエア17階 TEL:03-6892-3118

> 本資料にて記載されている会社名、製品名、サービス名は、 当社または各社の商標もしくは登録商標です。